|                                          | GROUP  | MODEL                              |  |  |
|------------------------------------------|--------|------------------------------------|--|--|
|                                          | ELE    | 2019> and later<br>Multiple Models |  |  |
|                                          | NUMBER | DATE                               |  |  |
|                                          | 209    | September 2020                     |  |  |
| TECHNICAL SERVICE BULLETIN               |        |                                    |  |  |
| SERVICE REMINDER SETTING RESET PROCEDURE |        |                                    |  |  |

This bulletin provides the procedure to turn OFF the service reminder lamp, at the first service interval reminder alert that will display on the instrument cluster. The KDS is required to change the setting from 'Workshop' to 'Customer Mode'. During the KVID PDI, the first service interval is set at 6,000 miles for Turbo engines and 7,500 miles for Non-Turbo engines. This function can also be used if the customer decides they would like to set the service interval at Severe vs Normal schedule that was set during the PDI. Dealers and customers should always set the service interval as a reminder when the oil service and/or other maintenance are performed. Follow the procedure listed in this TSB to properly set the cluster to customer mode.

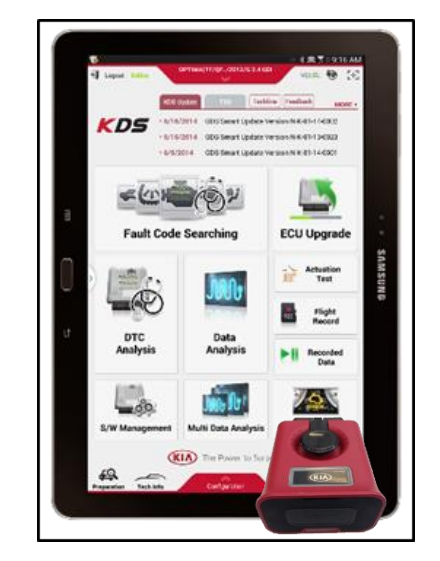

Kia Diagnostic System (KDS)

Printed TSB copy is for reference only; information may be updated at any time. Always refer to KGIS for the latest information.

| Circulate To:   | 🗵 General Manager | I Service Manager   | I Parts Manager |
|-----------------|-------------------|---------------------|-----------------|
| Service Advisor | s 🛛 Technicians   | I Body Shop Manager | ☐ Fleet Repair  |

#### Page 2 of 4

## SUBJECT: TSB: SERVICE REMINDER SETTING RESET PROCEDURE

### Service Reminder Setting Change Process:

1. Connect the VCI-II to the OBD-II connector, located under the driver's side of the instrument panel.

2. With the ignition ON, turn ON the KDS tablet. Select **KDS** from the home screen.

3. Confirm communication with VCI (A) and then configure the vehicle (B) using the **AUTO VIN** (C) feature.

 Select Cluster Module, then Service Reminder Setting (D) in 'S/W Management' menu.

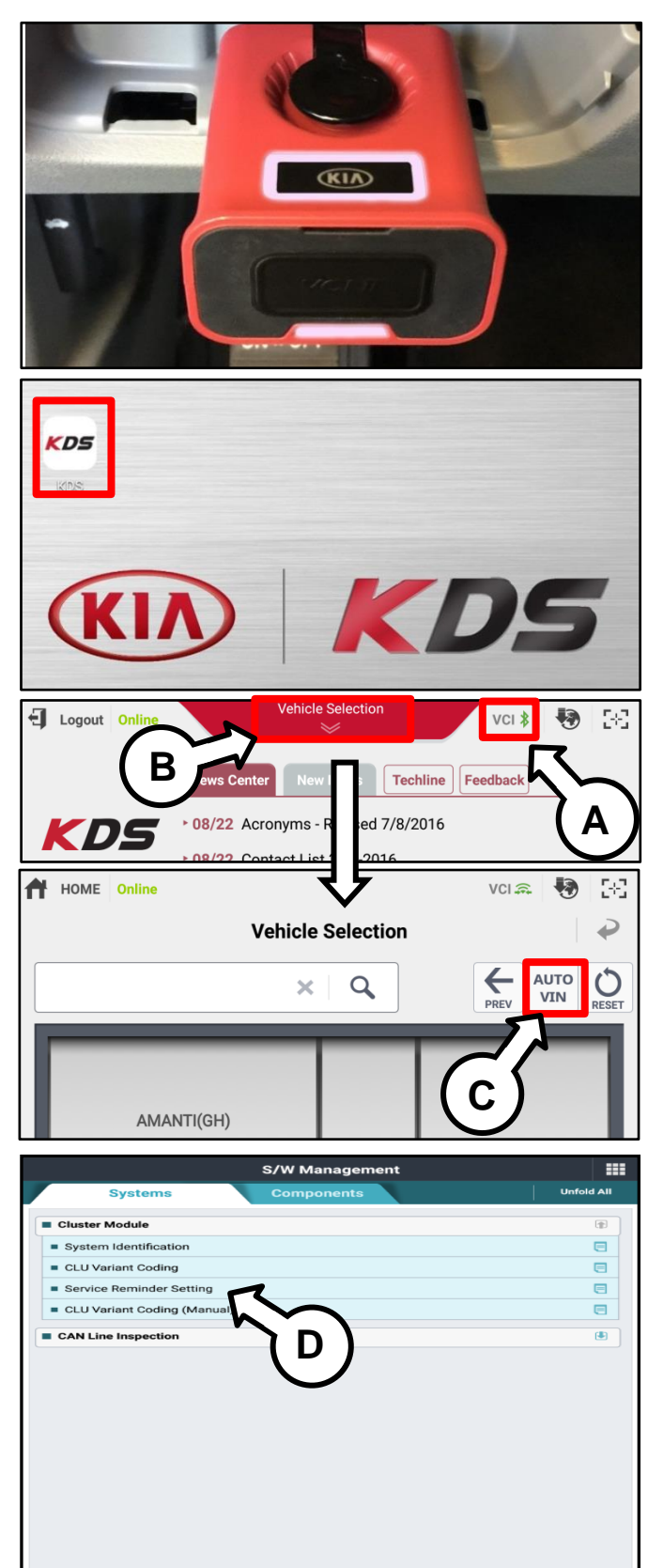

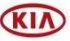

#### SUBJECT:

## TSB: SERVICE REMINDER SETTING RESET PROCEDURE

- 5. Change the Service Type, click '**OK'** button.
- S/W Management [Service Reminder Setting] Service Type : Customer Distance : 0 miles Period : 0 months To change the displayed value, please press [OK] button. ок Cance S/W M vice Reminder Setting ] ect the item you want to change ect the value within Combo Box lick [OK] button VALUE ITEM Service Type Customer -ок Cancel a this fu S/W Management [Service Reminder Setting] Distance : 6000 miles Period : 12 months lect the item yo  $\bigcirc$ 3,000 miles lect the value 5.000 miles click [OK] button VALUE 3,000 mile: 🧹 Dista Period 12 Months ок Cance S/W Management [Service Reminder Setting] Service Type : Workshop Distance : 5000 miles Period : 6 months If you want to reuse the displayed setting value, please press [Reset] button, To change the setting value, please press [OK] button Reset ок Cancel Do not t this functio
- 6. Select Customer (E) as a Service Type.

7. Input the correct Mileage and Time, click **'OK'** button.

8. Change the setting value, click 'OK' button.

## **\*** NOTICE

Input the mileage & time following the maintenance guide.

Printed TSB copy is for reference only; information may be updated at any time. Always refer to KGIS for the latest information. TSB: ELE209 Multiple Models September 2020

# WARRANTY INFORMATION: N Code: B21 C Code: ZZ3

| Claim<br>Type | Causal P/N       | Qty. | Repair<br>Description              | Labor Op Code | Op<br>Time | Replacement<br>P/N | Qty. |
|---------------|------------------|------|------------------------------------|---------------|------------|--------------------|------|
| W             | Refer to<br>EPC* | 0    | Service Reminder<br>Setting Change | 94016F01      | 0.1<br>M/H | N/A                | 0    |

\*Use the IP Cluster P/N using VIN search in the Snap-On EPC for the causal part number.

NOTE: ONLY ONE CLAIM CAN BE FILED PER VIN AND SHOULD BE SUBMITTED AT THE FIRST OIL SERVICE INTERVAL

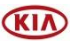